附件 6

江苏开放大学教务平台学士学位教师审核端操作指南

一、平台登录

打开浏览器,输入网址: http://jiaowu.jsou.cn/login#/manage/poi nt/toPointManage.do,进入江开教务平台,点击统一身份认证登录, 如图 1-1。若无法登录,请联系本教学点/学院的教务平台管理员分 配**学位审核角色**权限。

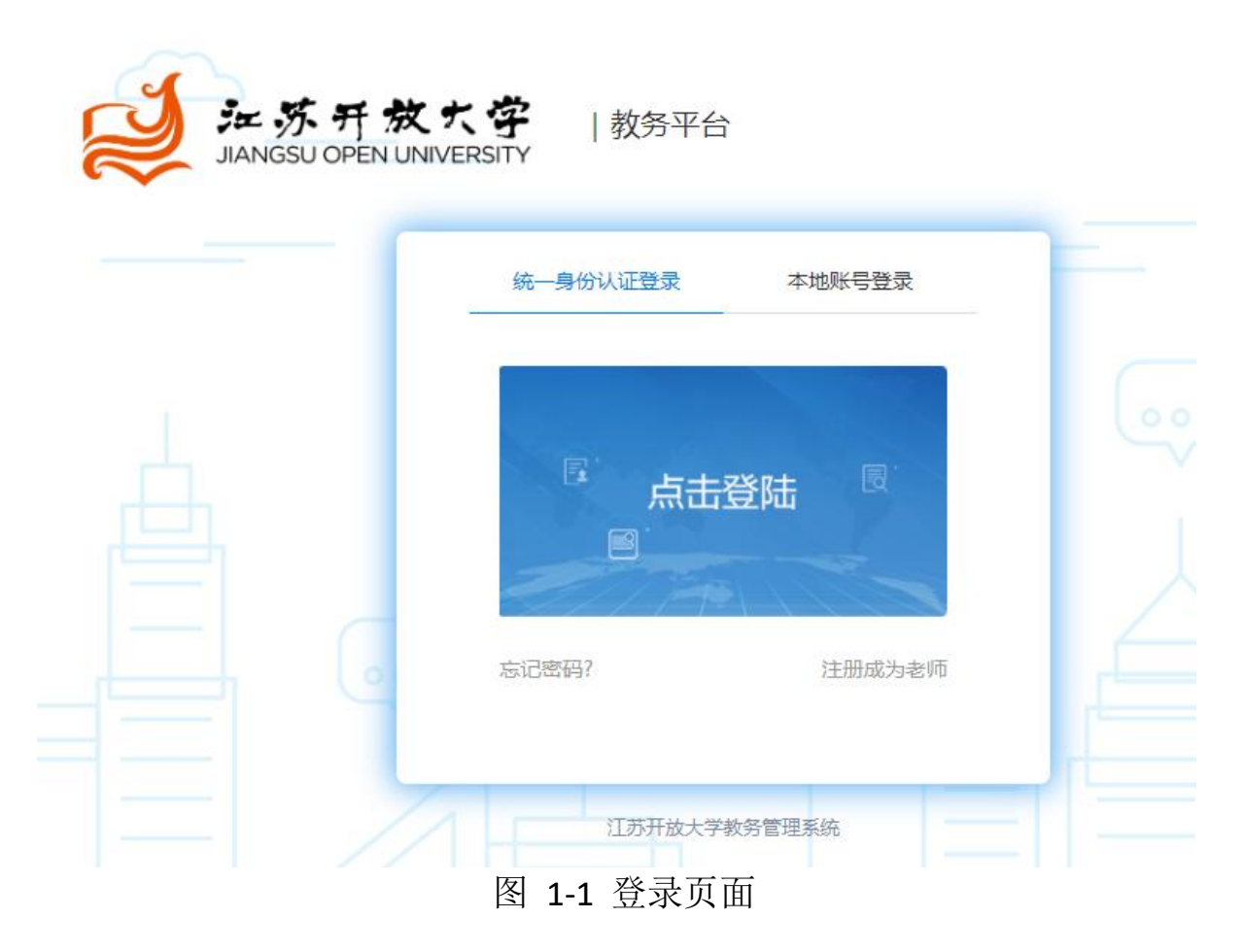

## 二、学位申请审核

进入审核管理员页面,依次点击"学籍管理""学位管理", 选择相应的审核节点,进入审核环节,如图 2-1。

| 官理 / 子位官理 / <b>外</b> |        |                     |       |          |          |       |     |        |
|----------------------|--------|---------------------|-------|----------|----------|-------|-----|--------|
|                      | 学位批次:  | 全部 👻                | 学习批次: | 全部       |          | 毕业批次: | 全部  | •      |
| 2管理                  | ×      |                     |       |          | 查询       | 批量审核  | 导出  | 展开 ~   |
| 学位批次                 | 外语类型:  |                     |       |          |          |       |     |        |
| 外语能力审核               | >      | 姓名 身份证号             | 学习批次  | ♦ 层次 ♦ 9 | 生类型 学生来源 | 专业    | 教学点 | 毕业 操作  |
| 教学点审核                |        |                     |       |          |          |       |     | 查看 审核  |
| 学工处审核                | 2      |                     |       |          |          |       |     | 「三日」中核 |
| 教务处审核                | 5 ~ 条记 | 录   第 1 条到第 2 条记录,一 | 共2条记录 | 首页       | 上一页 1    | 下一页   | 尾页  | 1 跳转   |
| 终审管理                 | >      |                     |       |          |          |       |     |        |
| 生成学位证号               | 5      |                     |       |          |          |       |     |        |
| 发放学位证书               | >      |                     |       |          |          |       |     |        |
|                      |        |                     |       |          |          |       |     |        |

## 图 2-1 审核管理员个人主页

审核管理员可根据需求,自行选择查询条件,高效准确查找对应 学生审核信息,如图 2-2。

| JIANGSU OPEN UNI                                                                       | 大字<br>VERSITY    | 学科管理                                                     | 召生管理 学籍管理                            |                                                      |                              |                         | 0                                                                     |                            |
|----------------------------------------------------------------------------------------|------------------|----------------------------------------------------------|--------------------------------------|------------------------------------------------------|------------------------------|-------------------------|-----------------------------------------------------------------------|----------------------------|
| ▶ 学籍管理 > 学位管理                                                                          | > 教学点审核          | ξ.                                                       |                                      |                                                      |                              |                         |                                                                       |                            |
| 毕业管理                                                                                   |                  | 学位批次:                                                    | 全部                                   | 学习批次:                                                | 全部 👻                         | 毕业批次:                   | 全部                                                                    | •                          |
| 学位管理                                                                                   | ~                | 学生类型:                                                    | 开放教育                                 | 学生来源:                                                | 开放教育                         | 专业:                     | 全部                                                                    | •                          |
| 学位批次                                                                                   | >                | 教学点:                                                     | 全部                                   | 审核状态:                                                | 教学点待审核 ▼                     | 学号:                     | 请输入学生学号                                                               |                            |
| 外语能力审核                                                                                 | >                | 学生姓名:                                                    | 请输入学生姓名                              | 身份证号:                                                | 请输入查询的身份证号                   |                         |                                                                       |                            |
| 教学点审核                                                                                  | ( <b>x</b> )     |                                                          |                                      |                                                      |                              | 查询                      | 批量审核                                                                  | 折叠入                        |
|                                                                                        |                  |                                                          |                                      |                                                      |                              |                         |                                                                       |                            |
| 学工处审核                                                                                  |                  | ◆ 姓名 ◆ 身                                                 | 1份证号 学习批次                            | 🔷 层次 🍦 学生类型                                          | 2 💠 学生来源 💠 专业 💠 🕴            | 攻学点 🔷 毕业批               | 次 🔷 审核状态 🔷                                                            | 操作                         |
| 学工处审核教务处审核                                                                             | ><br>>           | ◆ 姓名 ◆ 身                                                 | 份证号 学习批次                             | 🔷 层次 🔷 学生类型                                          | 2 学生来源 6 专业 6 都              | 牧学点 🔷 毕业批               | 次 <b>审核状态</b><br>教学点待审核                                               | 操作<br>查看审核                 |
| 学工处审核<br>教务处审核<br>终审管理                                                                 | ><br>><br>>      | ◆ 姓名 ◆ 身<br>↓<br>5 ~ 条记3                                 | <b>份证号 学习批次</b><br>录 第 1 条到第 1 条记录,  | <ul> <li>長次</li> <li>学生类型</li> <li>一共1条记录</li> </ul> | 2 · 学生来源 · 专业 · 1<br>首页 上一页  | 文学点 毕业批<br>1 下一页        | <ul> <li>次 申核状态</li> <li>数学点待审核</li> <li>尾页 1</li> </ul>              | 操作<br>查看 审核<br>→<br>跳转     |
| 学工处审核<br>教务处审核<br>终审管理<br>生成学位证号                                                       | ><br>><br>><br>> | y 姓名                                                     | <b>1份证号 学习批次</b><br>录 第 1 条到第 1 条记录, | <ul> <li>层次 学生类型</li> <li>一共 1 条记录</li> </ul>        | 2 * 学生来源 * 专业 * 1<br>首页 上一页  | <b>牧学点 毕业批</b><br>1 下一页 | <ul> <li> <b>申核状态</b><br/>教学点待审核<br/>尾页         1         </li> </ul> | <b>操作</b> 查看审核 , 此转        |
| <ul> <li>学工处审核</li> <li>教务处审核</li> <li>终审管理</li> <li>生成学位证号</li> <li>发放学位证书</li> </ul> |                  | y 姓名 《 身<br>4<br>5 ▼ 余已3                                 | <b>份证号 学习批次</b><br>第1条到第1条记录,        | ● 层次 ● 学生类型 →共1条记录                                   | 2. 学生来源 令业 (<br>首页 上一页       | <b>女学点 毕业批</b>          | 中核状态           数学点待审核           尾页         1                          | 操作<br>查看 审核<br>〕<br>〕<br>〕 |
| 学工处审核<br>教务处审核<br>终审管理<br>生成学位证号<br>发放学位证书<br>学位证明书                                    |                  | <ul> <li>姓名 \$</li> <li>4</li> <li>5 &gt; 条记3</li> </ul> | # <b>份证号    学习批次</b><br>录            | ● 层次 学生类型<br>一共1条记录                                  | 2 学生来源 <b>专业 1</b><br>首页 上一页 | 数学点 単业批<br>1 下一页        | 次 申様状态<br>数学点待审核<br>尾页 1                                              | 操作<br>查看 审核<br>》<br>跳转     |

## 图 2-2 条件查询页面

审核管理员可根据需求,自行选择"批量审核"或"逐个审核", 如图 2-3。

| JANGSU OPEN UNI | VERSITY | 学科管理   | 招生管理 学籍管理  |               |            |           |              |  |
|-----------------|---------|--------|------------|---------------|------------|-----------|--------------|--|
| >学籍管理 > 学位管理    | > 教学点审  | 核      |            |               |            |           |              |  |
| 毕业管理            |         | 学位批次:  | 全部         | ▼ 学习批次:       | 全部 🗸       | 毕业批次:     | 全部 🔻         |  |
| 学位管理            | ~       | 学生类型:  | 开放教育       | ▼ 学生来源:       | 开放教育 🗸     | 专业:       | 全部 👻         |  |
| 学位批次            | ×.      | 教学点:   | 全部         | ▼ 审核状态:       | 教学点待审核 🔹   | 学号:       | 请输入学生学号      |  |
| 外语能力审核          | - >     | 学生姓名:  | 请输入学生姓名    | 身份证号:         | 请输入查询的身份证号 | -         |              |  |
| 教学点审核           |         |        |            |               |            | 重询        | 批量审核 折叠 🔺    |  |
| 学工处审核           | ->      | ⇔ 姓名 🔶 | 身份证号 🔹 学习批 | 次 🔹 层次 🔹 学生类型 | 2 学生来源 专业  | 教学点 💧 毕业批 | 次 审核状态 操作    |  |
| 教务处审核           | ->      |        | -          |               |            |           | 数学点待审核 查看 审核 |  |
| 终审管理            |         | 5 ~ 条记 | 录 第1条到第1条记 | 录, 一共 1 条记录   | 首页上一页      | 1 下一页     | 尾页 1 跳转      |  |
| 生成学位证号          | 5       |        |            |               |            |           |              |  |
|                 |         |        |            |               |            |           |              |  |
| 发放学位证书          | 2       |        |            |               |            |           |              |  |
| 发放学位证书<br>学位证明书 | >       |        |            |               |            |           |              |  |

图 2-3 审核形式页面

以教学点为例,审核页面仅显示需要审核的内容,审核结果为"审核 通过""审核驳回",审核意见为必填项,若审核通过可填写"通 过",若审核驳回,请写明驳回原因,如图 2-4。

| 学位批次             | 学习批次: 2019     | ≢秋                  | 层次: き   | ₹升本<br>      | 学生类型:       | 开放教育 | 褐        |
|------------------|----------------|---------------------|---------|--------------|-------------|------|----------|
|                  | 学生米源: 井瓜朝      | 又同                  | · 全孤: 7 | _程管理         | 数字点:        |      |          |
| 外语能力审相 教守        | F点审核信息         |                     |         |              |             |      |          |
| 教学点审核            | 毕业论文题目:        | 1                   |         |              |             |      | 折疊へ      |
| 带于肺束核            | 在校期间获奖情况:      |                     |         |              |             |      |          |
|                  | 在校期间受处可情况:     | 100                 |         |              |             |      | 操作       |
| 教务处审核            | <b>立申请审核记录</b> |                     |         |              |             |      | 軍核 查看 审核 |
| 终审管理             | 作人             | 操作时间                | 操作类型    | 审核状态         | 操作意见        |      | 20144    |
| 管                | 理员 (admin)     | 2022-12-01 10:35:22 | 外语能力审核  | 外语能力审核<br>通过 | 通过          |      | INDA.    |
| 生成学位证明           |                | 2022-12-01 09:42:41 | 申请      | 待审核          | 学生申请学位      |      |          |
| 发放学位证书           |                |                     | 0.75    | 10.10.000    | 0.01488.000 |      |          |
| 教学               | 学点审核意见         |                     |         |              |             |      |          |
| -3-112.HE 493-15 |                |                     |         |              |             |      |          |
| 时间统计             |                |                     |         |              |             | te   |          |

图 2-4 审核意见填写页面